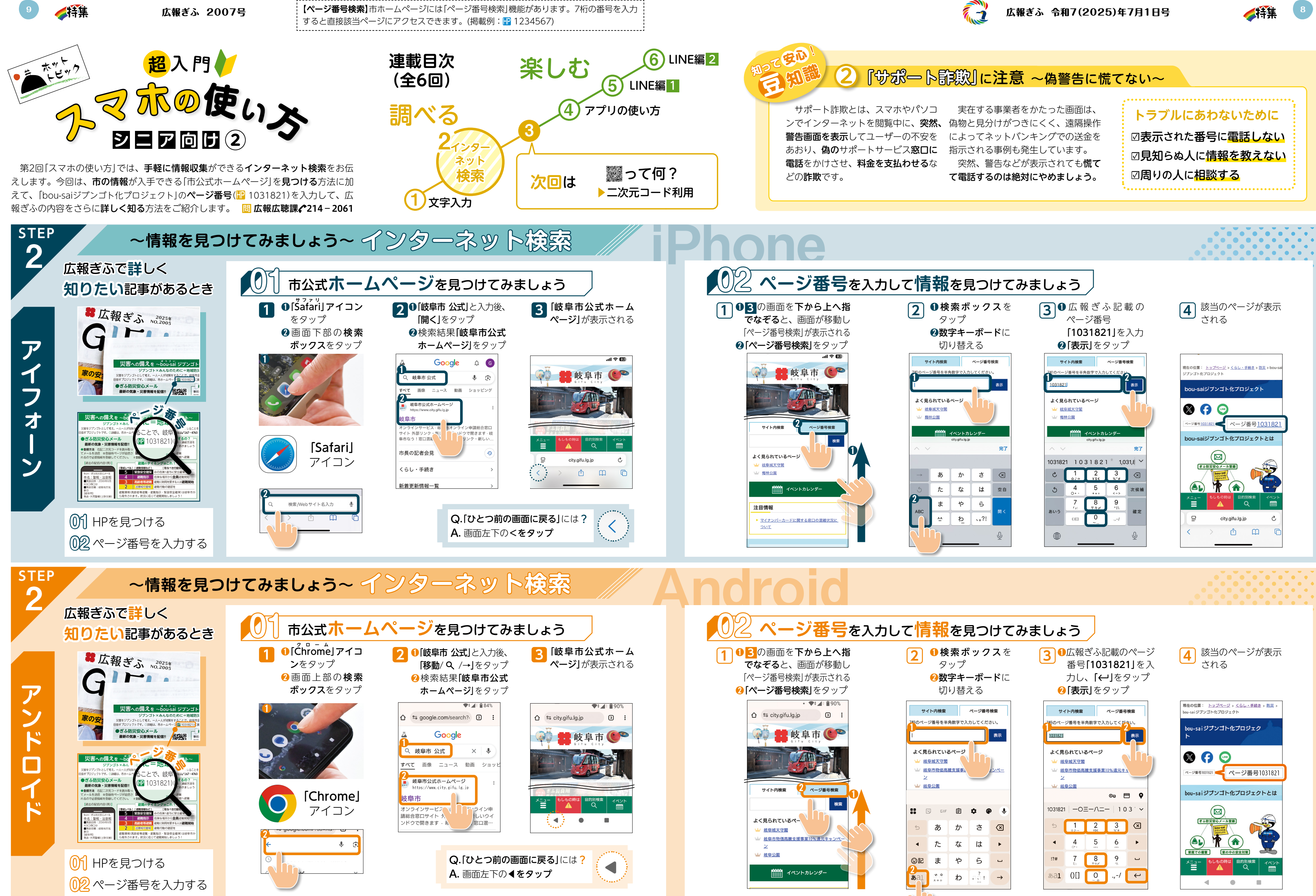

※機種やOSのバージョン、設定などによって画面の表示内容が異なる場合があります。※記載の製品、アプリ、サービスなどは固有の商品名または商標です。 ※文字入力、キーボードの切り替え方法などは広報ぎふ6月15日号の特集を

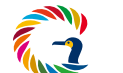

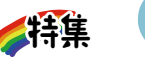

| ージ番号を入力して情報を見つけてみましょう                                          |                      |                        |                                    |                         |                   |                                                                  |                     |                      |                  |               |   |  |                                                              |              |
|----------------------------------------------------------------|----------------------|------------------------|------------------------------------|-------------------------|-------------------|------------------------------------------------------------------|---------------------|----------------------|------------------|---------------|---|--|--------------------------------------------------------------|--------------|
| 面を <b>下から上へ指</b><br>と、画面が移動し<br>号検索Jが表示される<br><b>号検索J</b> をタップ | 2                    | ●検<br>タ<br>2数<br>切     | <b>索オ</b><br>ップ<br><b>字キ</b><br>り替 | <b>ドック</b><br>ーボー<br>える | <b>ス</b> を<br>-ドに | 3 ●広報ぎふ記載のページ<br>番号「1031821」を入<br>力し、「←」をタップ<br>2 「表示」をタップ       |                     |                      |                  |               |   |  | 4<br>され                                                      | έC           |
| • ♥; ▲: 🗎 90%<br>gifu.lg.jp ① :                                | サ-<br>25のペー          | <b>イト内検索</b><br>ジ番号を半  | 角数字で入                              | <b>ページ番</b> 号<br>.カレてくだ | <b>検索</b><br>さい。  |                                                                  | サイト内検索 ページ番号検索      |                      |                  |               |   |  | 現在の位置: <u>トッ</u><br>bou-saiジブンゴト化<br><b>bou-saiジブン</b>       | プペ<br>ジプロ    |
|                                                                | ↓<br>よく見<br>业 岐<br>ン | られてい<br>卓城天守閣<br>阜市物価高 | <b>るページ</b><br>騰支援事。               |                         | 表示<br><u>メンペー</u> | 1031821<br>よく見られているページ<br>→ 岐阜城天守盟<br>→ 岐阜市独信高騰支援事業10% 遠元主1<br>ン |                     |                      |                  |               |   |  | ト<br>※  「 「 、 、 、 、 、 、 、 、 、 、 、 、 、 、 、 、 、                |              |
| x案 2 ページ番号検索 1                                                 | 业歧                   | 阜公園                    |                                    |                         |                   |                                                                  |                     |                      |                  |               |   |  | bou-saiジブン                                                   | /=           |
| US                                                             |                      |                        |                                    |                         |                   |                                                                  |                     |                      |                  |               |   |  | (12)<br>(12)<br>(12)<br>(12)<br>(12)<br>(12)<br>(12)<br>(12) |              |
| 字画<br>高融支援事業10%還元キャンペー                                         | D                    | あた                     | かな                                 | 5<br>は                  | ×<br>•            |                                                                  | •                   | 1<br>☆♪→<br>4<br>°*・ | 2<br>¥\$E<br>5   | 5<br>%"#      | • |  |                                                              |              |
| ] イペントカレンダー                                                    | ©記                   | ŧ                      | р                                  | 5                       | J                 |                                                                  | !?#                 | <b>7</b>             | 8<br>∓ <i>₹₽</i> | <b>9</b><br>n | J |  | 家庭での備置<br>メニュー もし                                            | )<br>هه<br>1 |
|                                                                | <b>b</b> a1          | * 0<br>* ~ 小           | わ                                  | ₽ <u></u> ?!            | →                 |                                                                  | <b>a</b> a <b>1</b> | 0[]                  | 0                | .,-/          | ÷ |  | 4                                                            |              |
| ば広報ぎふ6月15日号の特集を                                                |                      | )                      | ご確                                 | 認くだ                     | さい。               |                                                                  |                     |                      |                  |               |   |  |                                                              |              |

企画・編集/広報広聴課